- 1. Turn on the machine power, the 2 LEDs will be on; In first time, the machine will reconnect the mobile phone of that connected before. If you want the macthine to pair new mobile phone again, please press and hold the pair key(little key), until the 2 LEDs flashing.
- 2. Turn on the Bluetooth of mobile phone, search the new Bluetooth device, you can find the new device "BT Selfie", touch it to pair and connect.
- 3. When connection, 1 Led will be on, open the camera software of mobile phone, press the photo key(big key),you can take photo in your phone.
- 4. If the system of your phone is android, please sure your phone support the shortcut to take photo, else download a software named "camera360" please, and set the volume key to be photo key, then press switch system key(little key) to set the system to IOS.
- 5. Press switch system key (litte key, also named pair key) can change the system between IOS and ANDROID; Note: press and hold will be research again(pairing new device)